# Grandview®

Instruction Manual for CNV Intellectualized-controlled Screen

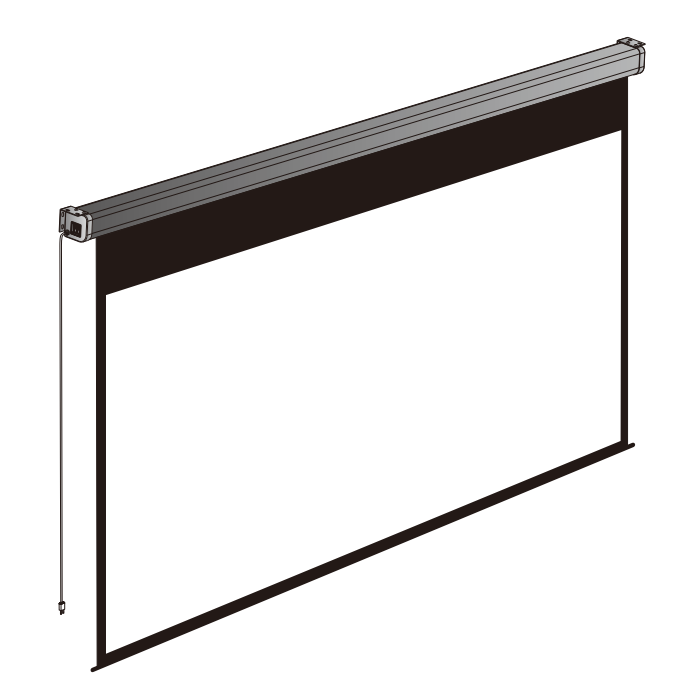

Grandview®

Model CN-MIxx

#### Guangzhou Grandview Creative Technology Co., Ltd

Add: No.1 Building of No.43 South International Trade Avenue, Hualong Town, Panyu District, Guangzhou China. Tel: +8620-8489-9499 Fax: +8620-8480-5299 Web: www.grandviewscreen.com

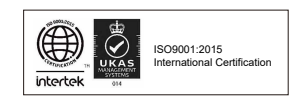

Thank you for purchasing a Grandview projection screen. Before use, please read instructions carefully. After installation, store instructions for future reference.

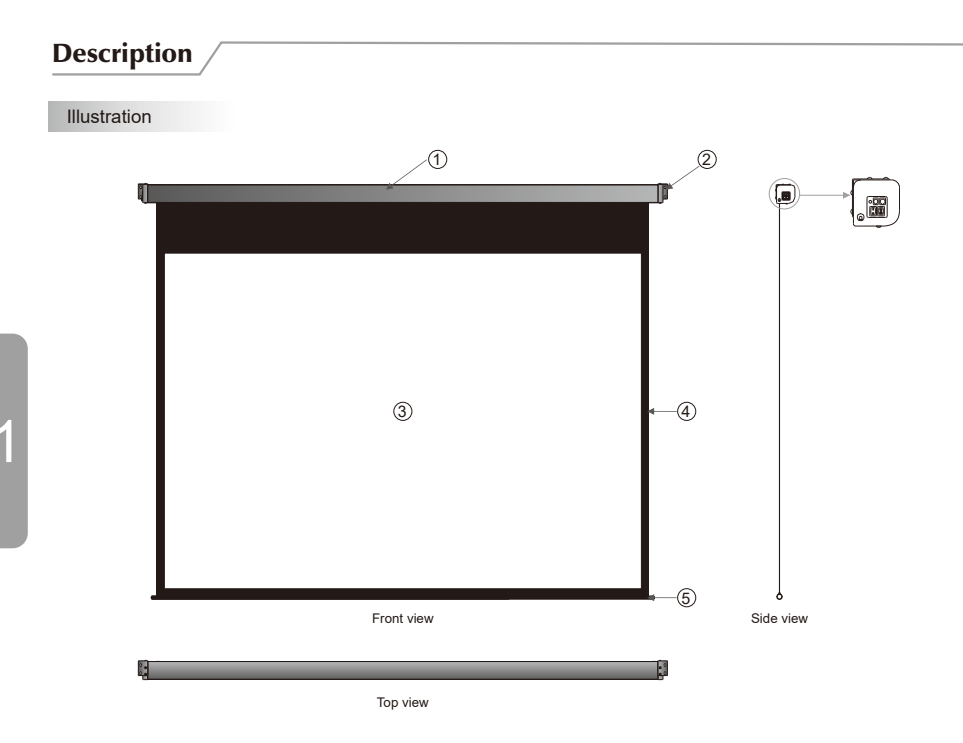

### Screen parts

| 1 | Metal Casing         | 4 | Black border |
|---|----------------------|---|--------------|
| 2 | Installation bracket | 5 | Rod          |
| 3 | Screen fabric        |   |              |

### Accessaries

Remote control emitter ( 1pc )

•TF 🖁

External IR Receiver ( 1pc )

- ∎ 7# batteries ( 1 pair )
- Trigger line (1pc)

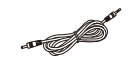

Instruction Manual (1pc)

- Allen Key (1pc)
- Ъ,

### Optional Accessory

■ ø10 x 40 mm expansion bolts ( 8pcs )

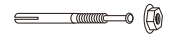

### Warnings

#### Attention:

Ĉ

- > Please make sure there is no dust or dirt on the fabric surface before rolling it back to the casing
- > The recommened working time is less than 50 seconds. The motor will enter overheating protection status and stop working for every continuous 4 minuters operation, user would need to wait for a while until the motor cool down before operating again.
- > There is no lube needed for the motor. Please be noticed that the appropriate setting is optimized which requires no further adjustment, please consult the after sales team before adjusting the limits.

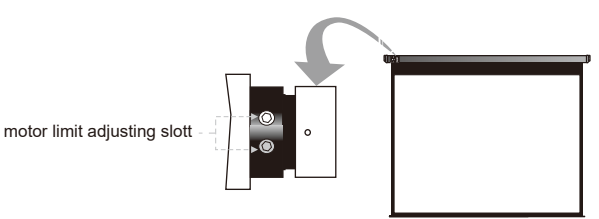

- The ceiling or wall used for fixture installation must be secure to prevent the screens from falling.
- While installing electrical motors, please hire professionals or your local dealer to ensure safety. A misconnection may lead to fire or leaks.
- Make sure the Fixing screw be fastened when using the wall bracket, to avoid any damage.
- Keep all infrared wireless products away from fluorescent lighting as it may cause malfunctions.
- Please read the following as any damage to the screen surface will affect the quality of the picture:
  1.Avoid contact or touching the screen surface as it may cause scratches or tears.
  2.Do not write or draw on the surface.

3.Clean the screen with a soft cloth and lukewarm water. Do not use any detergent or cleaning products.

- Roll up the screen after every use. Ensure that the screen is level when installing; do not pull on the sides or fold the screen.
- To prevent unnecessary damage, the operating and maintenance of the screen should be done by adults.

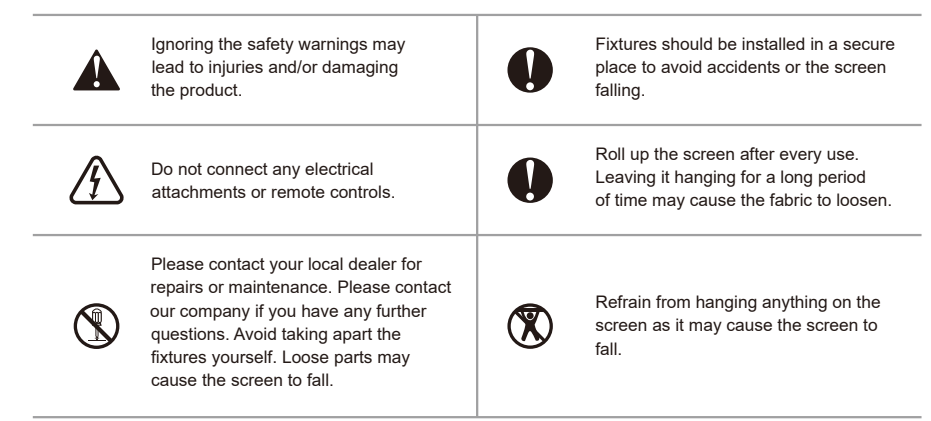

Do not take apart and replace with unknown parts. If there are any problems, please contact your local dealer. Product specifications are subject to change.

### Installation

Take out all the parts from the packaging and follow the accessories guideline to ensure you have all the parts.Installing is as below.

### Wall mouting

- Warning!: Professional operator is required for screen installation.
- 1. Refer to Table 1: Use the ruler provided to measure the distance (P) between the end caps. Refer to actual measure data if it is not according to datas below.

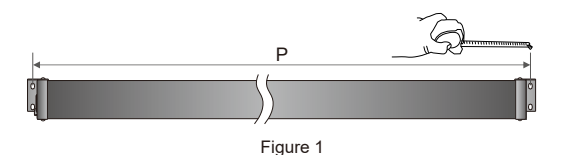

Table 1: Distance(P) between the end caps

| Format | Specifications | 84"  | 92"  | 96"  | 100" | 106" | 120" | 133" | 136" | 145" | 150" |
|--------|----------------|------|------|------|------|------|------|------|------|------|------|
| 1:1    | distance (mm)  | 2332 | /    | 2640 | 2842 | /    | /    | /    | /    | /    | /    |
| 4:3    | distance (mm)  | /    | /    | /    | 2332 | /    | 2640 | /    | /    | 3247 | 3350 |
| 16:9   | distance (mm)  | /    | 2332 | /    | 2516 | 2640 | 2958 | 3247 | 3350 | /    | /    |

Note: Sizes and specifications are subject to change at any time. Refer to real product for exact data.

2. According to P distance, drill 4 holes in the wall with an electric drill, and put 4 pieces of \$10x40 mm expansion bolts in the holes (Figure 2).

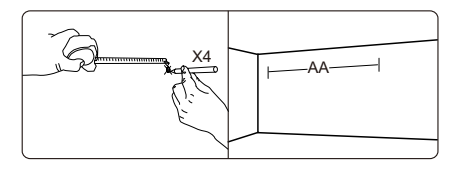

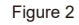

3. Put the bolts through the installation brackets and fix the screen on the wall (Figure 3 - 4).

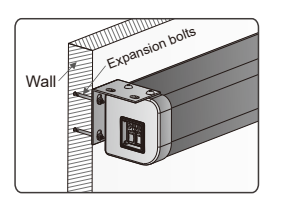

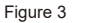

Figure 4

Wall

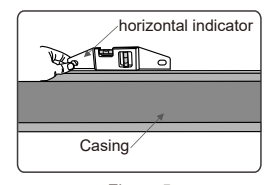

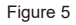

### Ceiling Mounting

- Warning!: Professional operator is required for screen installation.
- 1. Refer to Table 1: Use the ruler provided to measure the distance (P) between the end caps. Refer to actual measure data if it is not according to datas on table 1.

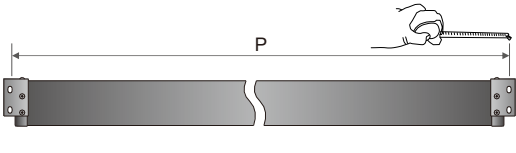

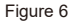

2. According to P distance, drill 4 holes in the ceiling with an electric drill, and put 4 pieces of Ø10x40 mm expansion bolts in the holes (Figure 7).

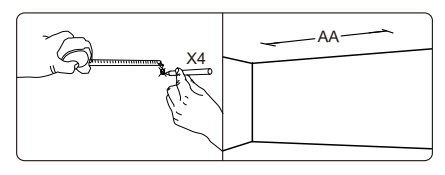

Figure 7

3. Put the bolts through the installation brackets and fix the screen in the ceiling (Figure 8 - 9).

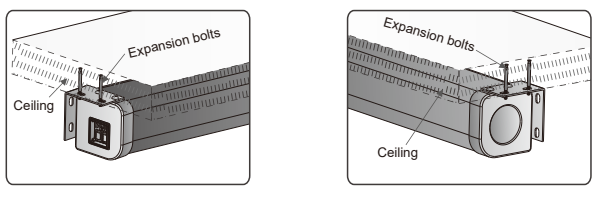

Figure 8

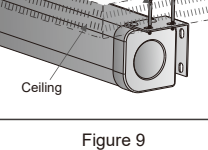

## **Specifications**

230V/120V/100V

| Format | Model    | Size (in) | Viewing area |        | L (mm)    | A (mm) | P (mm)     | B3 (mm) | Net weight |
|--------|----------|-----------|--------------|--------|-----------|--------|------------|---------|------------|
| Format |          |           | W (mm)       | H (mm) | ۲ (۱۱۱۱۱) |        | D3 (IIIII) | (Kg)    |            |
| 1:1    | CN-MI84  | 84"       | 2030         | 2030   | 2307      | 2276   | 2332       | 80      |            |
|        | CN-MI96  | 96"       | 2338         | 2338   | 2615      | 2584   | 2640       | 80      |            |
|        | CN-MI100 | 100"      | 2540         | 2540   | 2817      | 2786   | 2842       | 80      |            |
| 4:3    | CN-MI100 | 100"      | 2030         | 1520   | 2307      | 1766   | 2332       | 80      |            |
|        | CN-MI120 | 120"      | 2338         | 1755   | 2615      | 2001   | 2640       | 80      |            |
|        | CN-MI145 | 145"      | 2945         | 2210   | 3222      | 2456   | 3247       | 80      |            |
|        | CN-MI150 | 150"      | 3048         | 2286   | 3325      | 2532   | 3350       | 80      |            |
| 16:9   | CN-MI92  | 92"       | 2030         | 1145   | 2307      | 1961   | 2332       | 650     |            |
|        | CN-MI100 | 100"      | 2214         | 1245   | 2491      | 1961   | 2516       | 550     |            |
|        | CN-MI106 | 106"      | 2338         | 1320   | 2615      | 1986   | 2640       | 500     |            |
|        | CN-MI120 | 120"      | 2656         | 1494   | 2933      | 2060   | 2958       | 400     |            |
|        | CN-MI133 | 133"      | 2945         | 1655   | 3222      | 2121   | 3247       | 300     |            |
|        | CN-MI136 | 136"      | 3048         | 1715   | 3325      | 2181   | 3350       | 300     |            |

Note: Sizes and specifications are subject to change at any time. Refer to real product for exact data. The tolerance for L is  $\pm$  3mm.

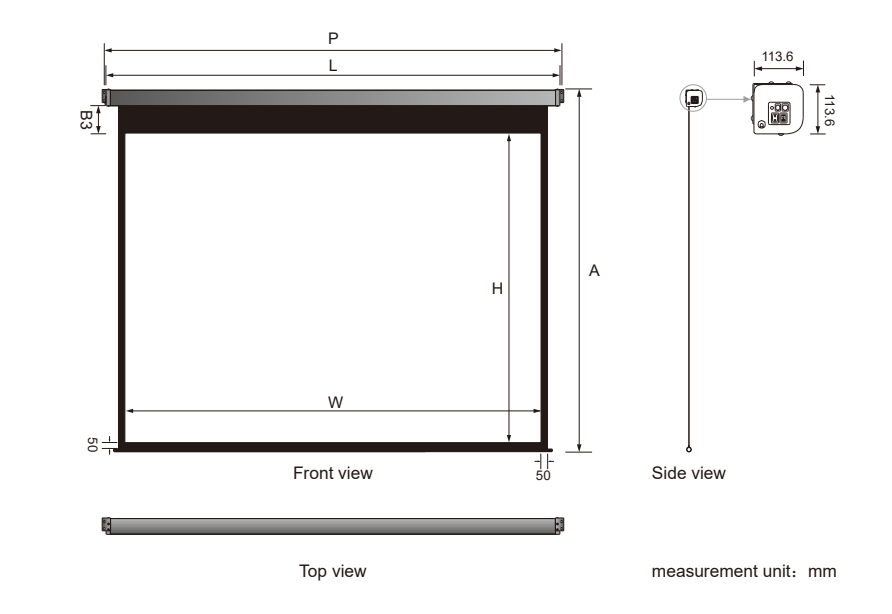

| CNV intellectualized-controlled Screen |                |           |             |  |  |  |
|----------------------------------------|----------------|-----------|-------------|--|--|--|
|                                        |                | 1         |             |  |  |  |
| Voltage (V)                            | Frequency (Hz) | Watts (W) | Application |  |  |  |

| CNV intellectuali | zed-controlled Scre | en             |                                            |
|-------------------|---------------------|----------------|--------------------------------------------|
|                   |                     |                |                                            |
| Voltage (V)       | Frequency (Hz)      | Watts (W)      | Application                                |
| 2201//4201//4001/ |                     | 404141 / 05141 | Apply for up to 150" CNV intellectualized- |

50Hz/60Hz

8

124W / 85W

controlled Screen

### How to use IR Remote Control

- 1. Turn the manual/IR remote control switch to position "0" (remote control stalls) (Figure 20).
- 2. Take out the External IR Receiver, and connect the end to the relevant access in the end cap (Figure 21).

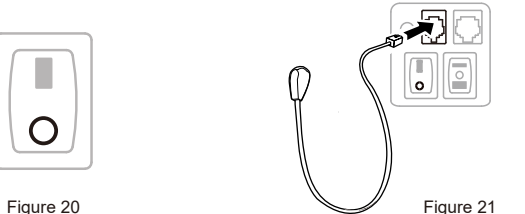

Make sure the glue surface is clean)

7

Figure 21 3. Tear off the glue at the back of the receiver and put it at anywhere where IR singal is available (Figure 22). (Note:

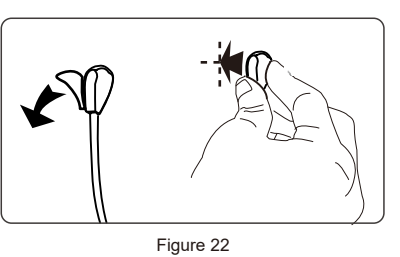

- 4. After installing the IR receiver, you can use the remote control emitter to control the screen (Figure 23).

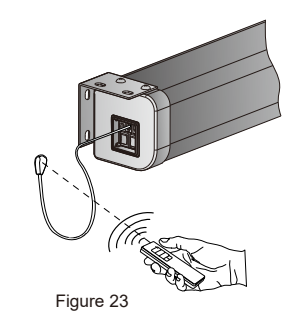

| Inct  | ructions |  |
|-------|----------|--|
| 11150 |          |  |
|       |          |  |

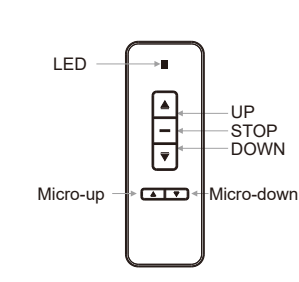

Model:AC127

Push down

(6

Button Function and Operation Instruction : 1.Press UP button to lift the screen 2.Press STOP button to stop the screen 3.Press DOWN button to lower the screen 4.Press MICRO-UP button to retract the screen in small increments(150ms for each movement) 5.Press MICRO-DOWN button to lower the screen in small increments (150ms for each movement)

#### Cautions:

1. The minimum distance between Controller and Receiver: 50cm 2.Workable within 8m in horizontal directionfrom the Receiver to the Controller

3.Do not cover the Controller's launching port while operation 4. Strictly banoperation in wet or high temperature environment. 5.Replacing batteries when the signal is faint or no signal. 6.Batteries for the Controller: 2 units CR2032 button cells.

Batteries Installation Instruction:

When the signal of the Controller is faint, please replace the batteries as follow steps:

- 1. Reverse Controller to the back, push down as the arrow mark to open the cover.
- 2.Installtwo cells of battery and set the direction of positive and negative electrode just like the chart shows. 3.Close the battery cover.

4

### **Operation Instruction**

#### Power supply connection

- 1. Take off the sticker on the lower tube.
- 2. Connect power supply (Figure 10).

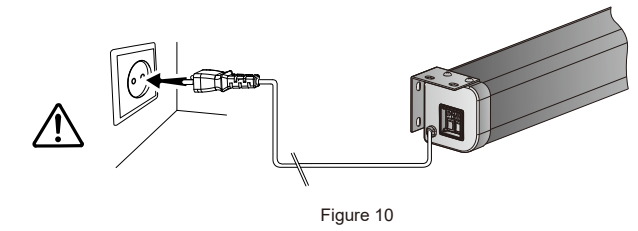

#### How to use Manual/Remote Control Switch Button: (Figure 11)

The screen has four kinds of optional control methods: Manual Control, Trigger Control, External Control (Central Control or RS232/USB), IR Remote Control. When switching the Manual/Remote Control Switch Button to position "1", you can use Manual Control to control up/pause/down of the screen. When switching to position "0", you can use Trigger, External Control (Central Controller or RS232/USB) or IR Remote Control to control up/pause/down of the screen.

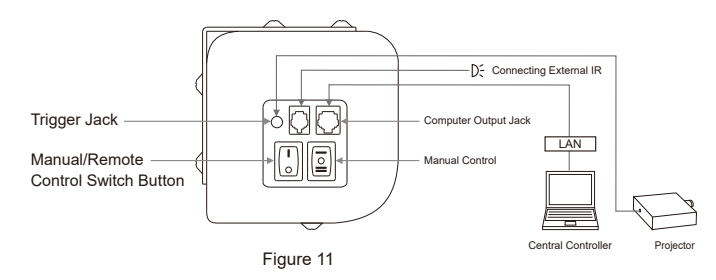

#### How to use manual switch control:

- 1. Switch Manual/Remote Control Button to position "1" (manual stalls) (Figure 12).
- 2. Turn the switch to position "=" to lower the screen; it will come down slowly. When it is all the way down, it will stop automatically (Figure 13).
- 3. Turn the switch to position "-" to lower the screen; it will go up into the metal casing. When it is all the way up, it will stop automatically (Figure 14).
- 4. To stop any time while the screen is in motion, turn the switch to 0.

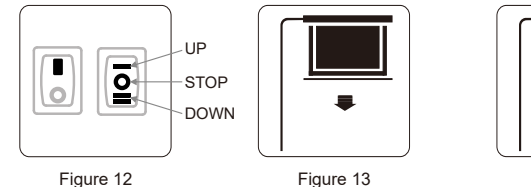

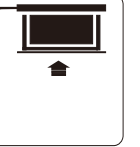

Figure 14

### How to use Trigger Control:

- 1. Insert one end of the signal cable into the Trigger jack of the handle controller, and the other end into the + 5V-12V DC output hole of the projector (Figure 15).
- 2. Switch Manual/Remote Control Button to position "0" (remote control stalls) (Figure 16).

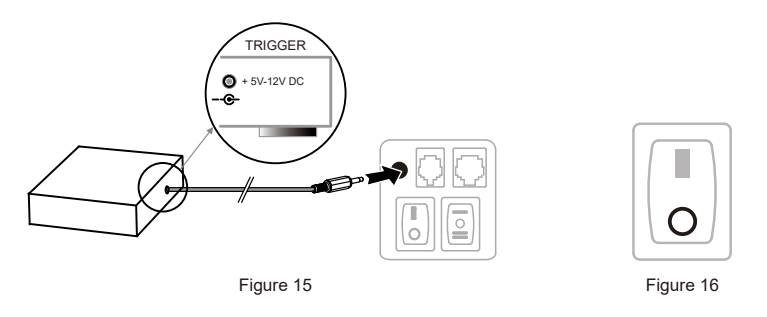

3. When running the projector, the screen will spread the fabric automatic by synchronous; when closing the projector, screen will be back automatic by synchronous too (Figure 17).

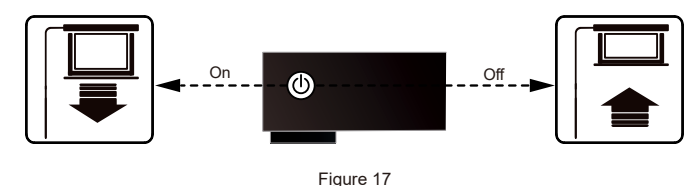

4. If you don't need to use the trigger control, please draw off the burst line directly, then control it by your hand.

How to use External Control (Central Controller or RS232 / USB):

- 1. Turn the manual/IR remote control switch to position "0" (remote control stalls) (Figure 18).
- 2. Plug one side of the signal cord into the computer output jack at left side of the screen's end cap, the other side of the singal cord to plug into the jack of Central Controller or computer RS232/USB (Note: in order to use RS232 Control, an Adapter is necessary to be connected with, the Adapter is not in the accessory package ) (Figure 19), and then you can control up/pause/down of the screen via Central Controller or computer.

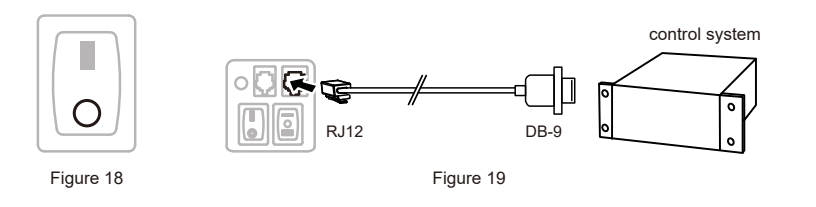